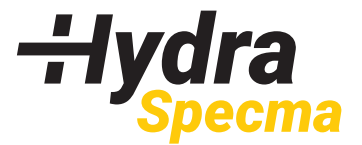

## INSTALLATION VISMA

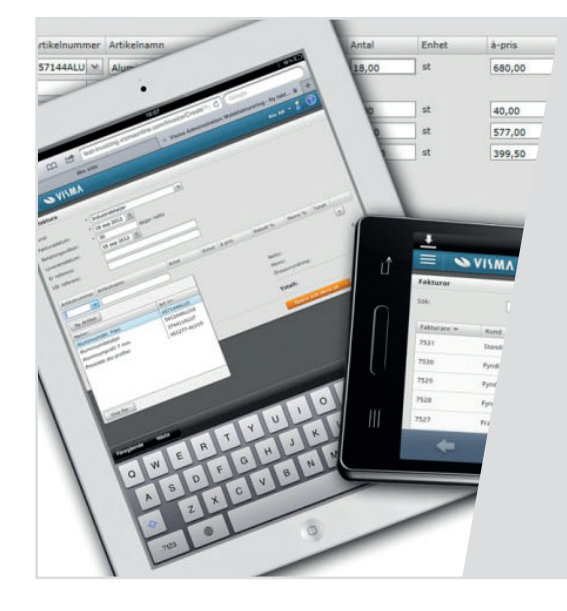

# Skapa orderfil för uppladdning i HydraSpecmas Webshop – Visma Administration 2000

Du som använder affärssystemet Visma Administration 2000 kan nu exportera ut en orderfil som kan läsas in direkt i HydraSpecmas Webshop.

Det du behöver göra för att det ska fungera är att installera ett rapportverktyg i din Visma.

På följande sidor har du instruktioner hur du steg för steg går till väga för att;

- 1. Installera rapporten
- 2. Skriva ut din orderfil i rätt format
- 3. Ladda upp din orderfil i HydraSpecmas webshop

Stöter du på problem under vägen eller behöver hjälp, tvekan inte att kontakta din säljare eller johanna.lax@hydraspecma.com

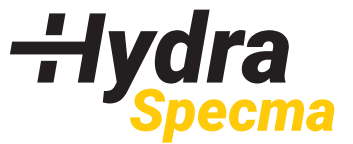

#### **1. INSTALLATION AV RAPPORT**

- 1.1 Skapa två nya mappar på skrivbordet:
  - > Döp den 1:a till "Specma Beställning"- denna är för dina orderfiler
  - > Döp den 2:a till "Installationsprogrammet"- denna är för de filer du ska installera i Visma
- 1.2 Din säljare kommer att skicka de installationsfiler du behöver som bilagor i ett mail.
- 1.3 Spara ner alla filer i mappen som du nyss skapade för **Installationsprogrammet**.

| Spara bitogad fil                                                                                                    | ×                                                            |
|----------------------------------------------------------------------------------------------------|--------------------------------------------------------------|
| <ul> <li>         →          &lt;</li></ul>                                                                                                    | tionsprogrammet v Ö 🖉 Sök i Installationsprogrammet          |
| Ordna 👻 Ny mapp                                                                                                    | )ii • 🚺                                                      |
| <ul> <li>3D-objekt</li> <li>Bilder</li> <li>Dokument</li> <li>Filmer</li> <li>Hamtade filer</li> <li>Musik</li> <li>Skrivbord</li> <li>Windows (C:)</li> <li>Public (\seskfile</li> <li>JeevesRelated (\'<br/>sharedAll (\DRS</li> <li>Nätverk</li> </ul> | Senast andrad Typ Storlek<br>Inga objekt matchade sokningen. |
| Filnamn: Beställningsrader - HydraSpecma Compor                                                                                                    | ent AB (txt)                                                 |
| Filformat: Komprimerad mapp                                                                                                    |                                                              |
|                                                                                                    |                                                              |

1.4 Gå in i Visma Administration, under Arkiv → Mallar/Rapportgenerator → Läs in rapport.
 Dubbelklicka på Läs in rapport

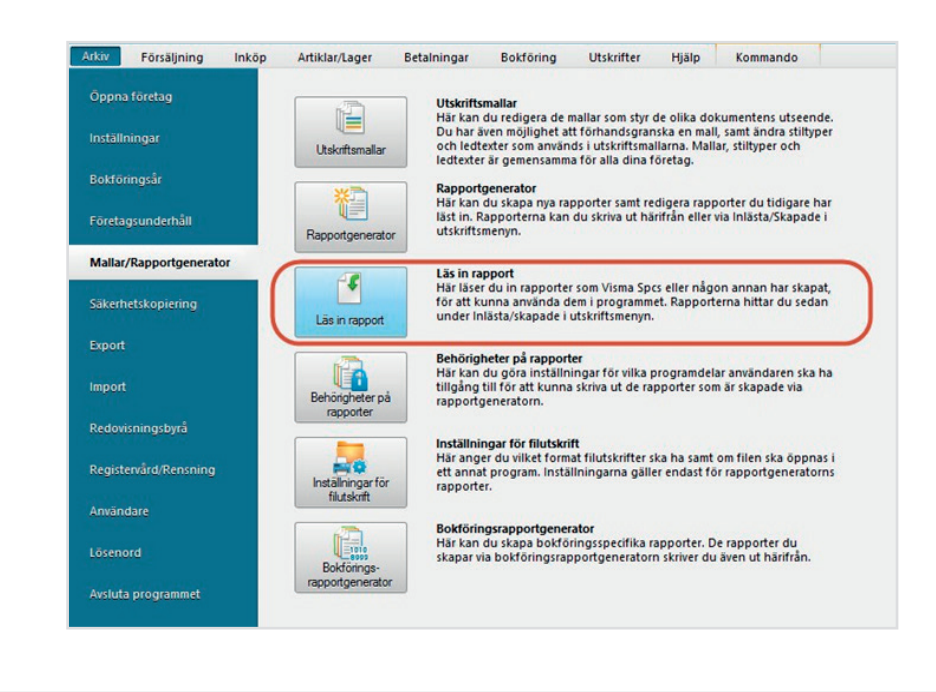

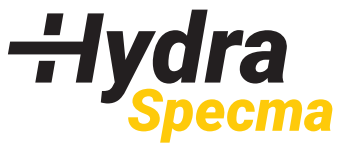

### **1. INSTALLATION AV RAPPORT**

- 1.5 Peka ut mappen där du tidigare sparade installationsfilerna (Skrivbord → Installationsprogrammet) och välj **Importera**.
- 1.6 Gå in i Visma Administration under Arkiv → Mallar/Rapportgenerator → Inställningar för filutskrift
- 1.7 Dubbelklicka på **Inställningar för filutskrift**

| rkiv Försäljning               | Inköp | Artiklar/Lager                  | Betalningar                                  | Bokföring                                                                          | Utskrifter                                                                  | Finansiering                                                                 | Hjälp                                         |
|--------------------------------|-------|---------------------------------|----------------------------------------------|------------------------------------------------------------------------------------|-----------------------------------------------------------------------------|------------------------------------------------------------------------------|-----------------------------------------------|
| Öppna företag<br>Inställningar |       | Utskrftsmallar                  | Utskrifts<br>Här kan<br>Du har ä<br>och ledt | mallar<br>du redigera de i<br>ven möjlighet a<br>exter som använ<br>r är gemensamm | nallar som styr<br>It förhandsgrar<br>ds i utskriftsma<br>a för alla dina f | de olika dokumen<br>1ska en mall, samt<br>illarna. Mallar, stilt<br>företag. | tens utseende.<br>ändra stiltyper<br>yper och |
| Bokföringsår                   |       |                                 | Rapport<br>Här kan<br>läst in. R             | generator<br>du skapa nya ra<br>lapporterna kan                                    | pporter samt re<br>du skriva ut hä                                          | digera rapporter o                                                           | lu tidigare har<br>sta/Skapade i              |
| Företagsunderhåll              |       | Rapportgenerat                  | or utskrifts                                 | menyn.                                                                             |                                                                             |                                                                              |                                               |
| Mallar/Rapportgenerat          | or    |                                 | Läs in ra<br>Här läse                        | pport<br>r du in rapporte                                                          | som Visma Sp                                                                | cs eller någon ann                                                           | an har skapat,                                |
| Säkerhetskopiering             |       | Lās in rapport                  | under In                                     | lästa/skapade i                                                                    | utskriftsmenyn                                                              | et. Kapportema n                                                             | ttal du sedan                                 |
| Export                         |       | Bebörgheter p                   | Behörig<br>Här kan<br>tillgång               | heter på rapport<br>du göra inställn<br>till för att kunna                         | er<br>ingar för vilka j<br>i skriva ut de ra                                | programdelar anvä<br>pporter som är ski                                      | ndaren ska ha<br>Ipade via                    |
|                                |       | rapporter                       | - Tappong                                    | generatorn.                                                                        |                                                                             |                                                                              |                                               |
| Registervård/Rensning          |       |                                 | Inställni<br>Här ang                         | ngar för filutskri                                                                 | ft<br>at filutskrifter s                                                    | ka ha samt om file                                                           | n ska õppnas i                                |
| Användare                      |       | Inställningar fö<br>filutskrift | r ett anna<br>rapporte                       | t program. Instä<br>er.                                                            | llningarna gäll                                                             | er endast för rapp                                                           | ortgeneratorns                                |
|                                |       |                                 | Bokförir<br>Här kan                          | gsrapportgener<br>du skapa bokfö                                                   | ator<br>ringsspecifika r                                                    | apporter. De rapp                                                            | orter du                                      |
| Avsluta programmet             |       | Bokförings-                     | skapar v                                     | ia bokföringsrag                                                                   | oportgenerator                                                              | n skriver du även u                                                          | ıt härifrån.                                  |

- 1.8 Markera ur bocken Använd tusentalsseparator, enligt gulmarkering nedan.
- 1.9 Markera **Annat tecken** i fältseparator, och skriv in ett kommatecken i fältet till höger nedan i bilden. Klicka sedan på **OK**.

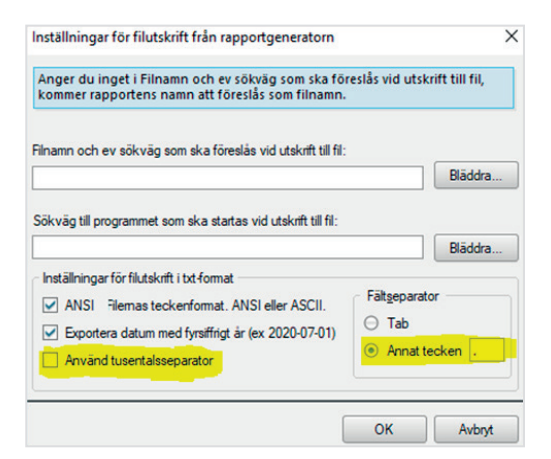

1.10 **Starta om Visma Administration!** Rapporten finns nu tillgänglig under **Utskrifter → Inlästa/Skapade**. Det är ikonen som är längst till höger i bild under fliken Utskrifter.

| Arkiv    | Försäljning               | Ir    | nköp Artik    | lar/Lager | Beta  | alningar  | Bok     | föring | Utskrift  | er Hjä    | lp              |
|----------|---------------------------|-------|---------------|-----------|-------|-----------|---------|--------|-----------|-----------|-----------------|
|          |                           | §     |               | 3         | P     |           | ×       | 1      | 1         |           | <b>1</b>        |
| Register | Offert Order<br>Faktura * | Avtal | Beställningar | Reskontra | Lager | Statistik | Projekt | Budget | Bokföring | Journaler | Inlästa/Skapade |
|          |                           |       |               | Stand     | dard  |           |         |        |           |           | Egna            |

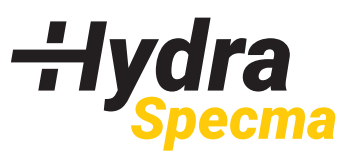

# 2. SKRIV UT ORDERFIL FRÅN VISMA

2.1 Skapa en beställning i Visma med HydraSpecma som leverantör. Fyll på med artiklar och antal i inköpsordern. **Spara**.

|                                                                                                    | alphang title Albite<br>Albite<br>Contex Albite<br>Albite<br>A | inger A    | R                        | ×        | -                               | 123<br>123 | and the set | Kannurde                                                               |                                               |                   |       |               |             |          | Con crysters |
|----------------------------------------------------------------------------------------------------|----------------------------------------------------------------------------------------------------|------------|--------------------------|----------|---------------------------------|------------|-------------|------------------------------------------------------------------------|-----------------------------------------------|-------------------|-------|---------------|-------------|----------|--------------|
| and the second second se | International International In                                                                                                    | statutes a |                          |          |                                 |            | 1910        |                                                                        |                                               |                   |       |               |             |          |              |
| Sector 1                                                                                                    | Lie ungfer S. Steer 1                                                                                                    | (press)    | -                        | 4        |                                 | factor     | NS-14 - 18  | Longe                                                                  |                                               |                   |       |               |             | Beställe | ning: 1164   |
| 1000                                                                                                    | 104                                                                                                    | 14         | Seville.                 | fi i     | -140                            | Longe.     | 305-1-1 = 2 |                                                                        | (A.)                                          |                   |       |               |             |          |              |
| Longer.                                                                                                    | Spricture Constraints 10                                                                                                    |            | Level.                   |          |                                 | VAL.       | 384         |                                                                        |                                               |                   |       |               |             |          |              |
| Grafamo                                                                                                    |                                                                                                    | -          | fearth                   |          |                                 | Lauceare   |             |                                                                        |                                               |                   |       |               |             |          |              |
| Variation.                                                                                                    | Carton Balls                                                                                                    | 10         | Part                     |          | - 19                            | Revenue    |             |                                                                        |                                               |                   |       |               |             |          |              |
| -                                                                                                    | Contraction of the                                                                                                    | -          | -                        |          |                                 |            |             |                                                                        |                                               |                   | <br>- | in the second | The Reserve | and a    |              |
| 28 9 9<br>401 (2 (2                                                                                                    | 1<br>1<br>1<br>1<br>1<br>1<br>1<br>1<br>1<br>1<br>1<br>1<br>1<br>1<br>1<br>1<br>1<br>1<br>1                                                                                                    | 388        | 9750-406.2<br>55969-54.4 | trastiaa | -<br>1993 ( Aug<br>2-9996, 2544 |            | -           | -Brialia<br>1. Age total<br>2. Vigiture<br>3. Vigiture<br>4. Vision 13 | engeureur i<br>walik h<br>criselik (so<br>ten | g y<br>helityy to |       |               |             | • •      |              |
|                                                                                                    |                                                                                                    |            |                          |          |                                 |            |             | -                                                                      |                                               | -                 | <br>2 |               |             |          |              |
|                                                                                                    |                                                                                                    |            |                          |          |                                 |            |             |                                                                        |                                               |                   |       |               |             |          |              |
| Jame                                                                                                    | 100,8                                                                                                    |            | D Los                    | -        | better g                        | hading     | Secon       |                                                                        |                                               |                   |       |               |             |          |              |

2.2 Dubbelklicka på Inlästa → Skapade beställningar i Visma

| Arkiv    | Försäljning  | Ink     | öp Artik      | lar/Lager | Beta  | Iningar   | Bok     | föring | Utskrift  | er Hjä    | p               |
|----------|--------------|---------|---------------|-----------|-------|-----------|---------|--------|-----------|-----------|-----------------|
|          |              | 8       | -OK           | <u>**</u> | a     | A         | X       | 3      | 1         | EF        | 65              |
| Register | Offert Order | Avtal B | leställningar | Reskontra | Lager | Statistik | Projekt | Budget | Bokföring | Journaler | Inlästa/Skapade |
| *        | Faktura *    | *       | *             | *         | *     | *         | *       | *      | Ψ.        | *         | •               |
|          |              |         |               | Stand     | lard  |           |         |        |           |           | Egna            |

2.3 Välj Läs in rapport, klicka på Importera.

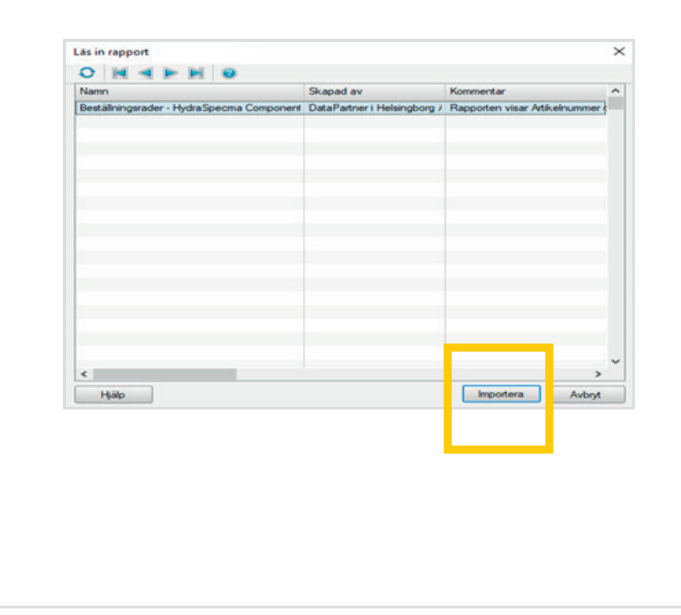

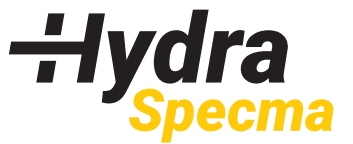

# 2. SKRIV UT ORDERFIL FRÅN VISMA

2.4 Skriv sedan in beställningsnumret på den beställning du nyss gjorde till höger på rad 1. Klicka sedan på **Fil** 

|                                     | Fält           | Тур   |     |  |
|-------------------------------------|----------------|-------|-----|--|
| 1. Ange beställningsnummer ->       | Beställningsnr | Num 1 | 164 |  |
| 2. Välj att skriva ut till Fil      |                |       |     |  |
| 3. Välj filformat: Textfil (*.txt)  |                |       |     |  |
| <ol> <li>Klicka på Spara</li> </ol> |                |       |     |  |
|                                     |                |       |     |  |
|                                     |                |       |     |  |
|                                     |                |       |     |  |
|                                     |                |       |     |  |

2.5 Döp filen till kundens inköpsmärkning. Spara filen i den tidigare skapade mappen "**Specma Beställning**" (eller vad ni döper den till). **Spara**.

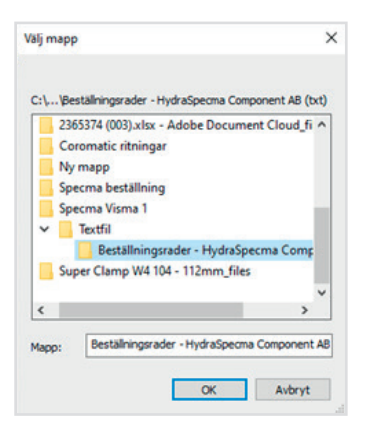

2.6 Spara filen med ditt beställningsnummer i filnamnet. OBS! - Filformatet ska vara Textfil (\*.txt)

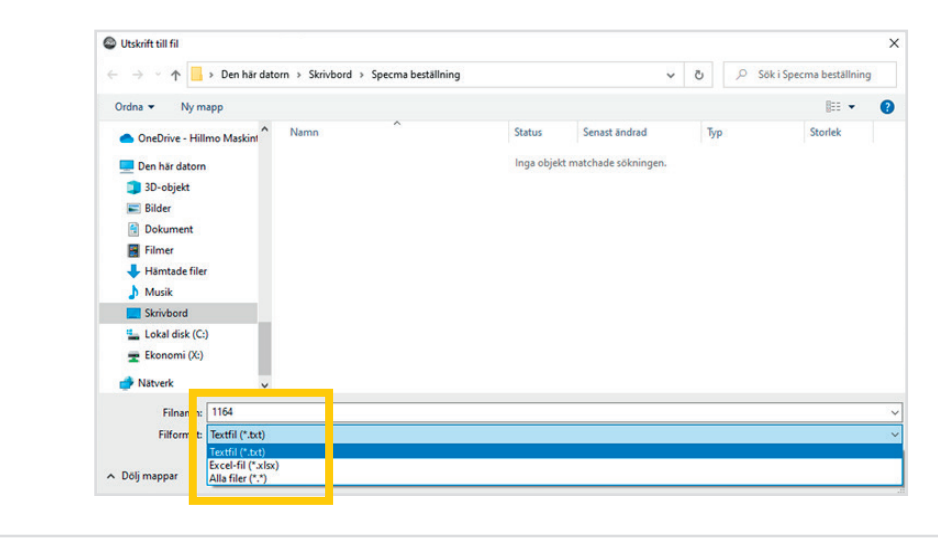

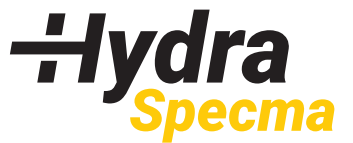

## 3. LADDA UPP DIN ORDER I HYDRASPECMAS WEBSHOP

3.1 Logga in i webshopen, klicka på kundkorgen och skapa en ny kundkorg.

| SNABBESTÄLLN | Artikelnummer             | Antal | Komme        | ntar      |                    | LÄGG TILL |
|--------------|---------------------------|-------|--------------|-----------|--------------------|-----------|
| Johanna Lax  | ARTIKEL & LAGERINFORMATIO | N     | BESTÄLL PRIS | TOTALPRIS | ORDERSPECIFIKATION | 0         |
| • SKAPA      |                           |       |              |           | Totalpris:         | 0.00 kr   |
| 2 REDIGERA   |                           |       |              |           | SE DITT PRI        | \$        |
| KOPIERA      |                           |       |              |           | -                  |           |
| RADERA       |                           |       |              |           |                    |           |
| LADDA UPP    |                           |       |              |           |                    |           |
| LADDA NER    |                           |       |              |           |                    |           |
|              |                           |       |              |           |                    |           |
|              |                           |       |              |           |                    |           |

3.2 Klicka på Ladda upp i kolumnen till vänster, välj den kundkorg du skapade i steg 1.

|              | Artikelnummer              | Kommentar              |                    | LÄGG TILL |
|--------------|----------------------------|------------------------|--------------------|-----------|
| ohanna Lax 🔹 | ARTIKEL & LAGERINFORMATION | BESTÄLL PRIS TOTALPRIS | ORDERSPECIFIKATION |           |
| SKAPA        |                            |                        | Antal artiklar:    | 0         |
| PEDICERA     |                            |                        | Totalpris          | 0.00 kr   |
|              |                            |                        | SE DITT PR         | IS        |
| KOPIERA      |                            |                        |                    |           |
|              |                            |                        |                    |           |
| RADERA       |                            |                        |                    |           |
| RADERA       |                            |                        |                    |           |
| LADDA UPP    |                            |                        |                    |           |
| LADDA UPP    |                            |                        |                    |           |

3.3 Klicka på Välj fil – och hämta den inköpsfil som sparades tidigare i mappen "Specma Beställning". Ändra inte i Separator andvänd i filen, låt det stå ",".

| Ladda upp till existerande kundvagn | Johanna Lax                  | `         |
|-------------------------------------|------------------------------|-----------|
| Eller                               |                              |           |
| Ladda upp till ny kundvagn          |                              |           |
|                                     | Gemensam                     |           |
| Valj fil                            | Välj fil Ingen fil har valts |           |
| Separator använd i filen            | . •                          |           |
| Avhämtas                            | Välj hämta plats             |           |
|                                     |                              |           |
|                                     |                              | LADDA UPP |

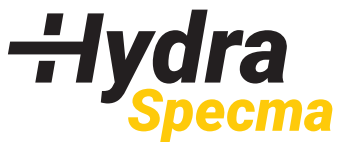

#### **3. LADDA UPP DIN ORDER I HYDRASPECMAS WEBSHOP**

# 3.4 Scrolla ner och se så att alla artiklar lästes in. Om INTE: Mejla Tech support orders.ske@hydraspecma.com för komplettering av dom saknade artiklarna.

**Tips!** Ta en skärmdump och skicka med mailet så blir det tydligt för vårt supportteam vilka artiklar som behövs läggas till.

| <b>∺ydra</b><br>Specma | PRODUKTER  | ٩            | 8         | Svenska 🗸               |       | 🗧        | <b>₩</b><br>13 |     |
|------------------------|------------|--------------|-----------|-------------------------|-------|----------|----------------|-----|
| ART                    | TIKLAR SOM | INTE FÅR TRÄ | FF        |                         |       |          |                |     |
| Arti                   | kelnummer  | Antal        | Kommentar | ???<br>ERROR_DESCRIPTIC | DN??? |          |                |     |
| 55                     | 5-12       | 2.0          |           | Ingen matchning         | SI    | PARA ÄND | RINGAR         | INA |
| UPF                    | PLADDADE A | ARTIKLAR     |           |                         |       |          |                |     |
| Arti                   | kelnummer  |              | Antal     | Komme                   | ntar  |          |                |     |
| 132-                   | 08-08      |              | 1         |                         |       |          |                |     |
| 132-0                  | 08-08      |              | 1         |                         |       |          |                |     |

3.5 Fortsätt till kundkorgen och slutför beställningen.

# FRÅGOR?

#### Problem med installation/utskrift Visma

Kontakta din säljare hos oss på HydraSpecma Component

#### Problem med inläsning av din order i webshop?

Kontakta Johanna Lax johanna.lax@hydraspecma.com 0910-733 216